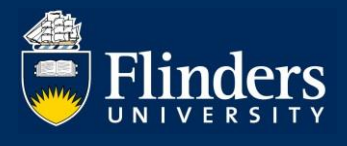

# EXAMINATION RESULTS – HDR STUDENT QUICK REFERENCE GUIDE

## OVERVIEW

This guide explains how a HDR student under examination can monitor their examination progress, view results and complete thesis amendments via Inspire.

# **APPLIES TO**

• HDR Students under examination

## **EXAMINATION RESULTS AND AMENDMENTS FUNCTION**

The Examination results and amendments function in Inspire allows HDR Students to:

- Track progress of their examination
- Access their examination results
- Submit thesis amendments and apply for thesis amendments extension, if required.

# **COMMON QUESTIONS**

#### 1. How can I track the progress of my examination?

Log on to Inspire and choose the Results option from the Examination drop down menu.

|   | Flinders                                                                                                    |                                                | Sign Out                  |
|---|----------------------------------------------------------------------------------------------------|------------------------------------------------|---------------------------|
| w | elcome to Inspire Skills Development $\lor$ Career Planning Milestones $\lor$ Degree Management $\lor$                                                                                                    | Examination ~                                  |                           |
| I | Examination Results                                                                                                    | Intention to Submit<br>Nomination of Examiners |                           |
|   |                                                                                                    | Thesis Submission                              |                           |
|   | Congratulations. The examiners' reports for your HDR thesis are available.<br>As per the HDR Examination Procedures, clause 4.6, the Dean of Graduate Research has recommend<br>copy of your thesis to the Library. | Results<br>Thesis Amendments                   | o you uploading a digital |

You will be presented with the Results page. The message in the blue box will change depending on the progress of your examination, as per the below:

- Examination not started status Your examination process has not yet commenced. This will occur once your thesis submission and all external examiner nominations have been approved.
- Examination in progress status Your thesis is currently being assessed by the nominated examiners. Examination reports are expected before [the date the

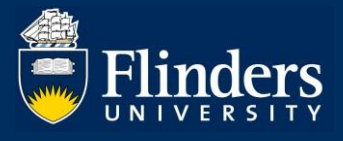

examiners are required to return their reports by]. If you have any questions the HDR Exams Team is here for you. Contact us directly at <u>hdr.exams@flinders.edu.au</u> or phone 8201 3854.

• Results status – This message will vary depending on your examination outcome. It will provide you with instructions relevant to your examination result.

#### 2. How can I access my examination results?

Once your results are ready, you will receive an email into your Flinders email account from Inspire advising that you will be able to access your examination result from the Results page in Inspire.

|                                                                                                    |                                                                                                    |                                                                                                    |                                                                                                    | Sign Out                                                                       |  |  |  |
|----------------------------------------------------------------------------------------------------|----------------------------------------------------------------------------------------------------|----------------------------------------------------------------------------------------------------|----------------------------------------------------------------------------------------------------|--------------------------------------------------------------------------------|--|--|--|
| Welcome to Inspire Skills Develo                                                                                                    | opment < Career Planning Milestones <                                                                                                    | Degree Management ~ Examination                                                                                                    |                                                                                                    |                                                                                |  |  |  |
| Examination Results                                                                                                    |                                                                                                    |                                                                                                    |                                                                                                    |                                                                                |  |  |  |
| Congratulations. The examine                                                                                                    | rs' reports for your HDR thesis are available.                                                                                                    |                                                                                                    |                                                                                                    |                                                                                |  |  |  |
| As per the HDR Examination<br>copy of your thesis to the Libra                                                                                                    | Procedures, clause 4.6, the Dean of Graduate ary.                                                                                                    | Research has recommended that you t                                                                                                    | be awarded the degree subject                                                                                      | to you uploading a digital                                                     |  |  |  |
| Viewing and Saving your ex                                                                                                    | amination reports                                                                                                    |                                                                                                    |                                                                                                    |                                                                                |  |  |  |
| Click on the Student Re     To view/save your exan     Close the results form a                                                                                                    | sults form below. From here you can view you<br>niners written feedback open the embedded e<br>ind select the print icon to download/save you                                                                                                    | r examiners grade and evaluation.<br>caminers reports within the same form.<br>r official examiners grades and evaluation                                                                                                    | ons as a pdf for your own recor                                                                                    | rds.                                                                           |  |  |  |
| To finalise your higher degree                                                                                                    | by research you'll need to complete the follow                                                                                                    | ing:                                                                                                    |                                                                                                    |                                                                                |  |  |  |
| <ul> <li>Use the Thesis Title Pathat your award was co</li> <li>Upload a copy of your t copy of the thesis and v</li> <li>Wait for the approval of</li> <li>You may be eligible to c Management menu.</li> <li>Find out the date of the</li> </ul> | ge template for your thesis that is available on<br>mpleted, not the date it was submitted for exa<br>hesis to the Library's digital repository in acco<br>vill be available on open access, as per clause<br>your uploaded thesis, you will be emailed a c<br>laim expenses related to the editing and prod<br>final conferral of your degree and the gradual | the Examination forms page. Please miniation.<br>dance with the information here, as per<br>5.3, unless an embargo is sought.<br>onfirmation that your degree has been c<br>uction of your thesis, please refer to the<br>ion celebration details here. | ote that the date on the title pa<br>clause 5.2.ii. This digital copy<br>ompleted.<br>HDR Allowance form, availabl | ge should be the date<br>will be the authoritative<br>e via the Inspire Degree |  |  |  |
| Well done on your achieveme                                                                                                    | Well done on your achievements.                                                                                                    |                                                                                                    |                                                                                                    |                                                                                |  |  |  |
| If you have any questions the                                                                                                    | HDR Exams Team is here for you. Contact us                                                                                                    | directly at hdr.exams@flinders.edu.au                                                                                                    | or phone 8201 3854.                                                                                                |                                                                                |  |  |  |
| See the processes related to the release of results                                                                                                    |                                                                                                    |                                                                                                    |                                                                                                    |                                                                                |  |  |  |
| Form Title                                                                                                    | Exam Number                                                                                                    |                                                                                                    | ♦ <u>Result</u>                                                                                                    | ÷ _                                                                            |  |  |  |
| Student Results                                                                                                    | 1                                                                                                    |                                                                                                    | A/A                                                                                                    | •                                                                              |  |  |  |

The message in the blue box will be specific to your examination result. It will provide you with the next steps to finalise your degree.

Your result will be displayed in the table below the blue box. To view your Examination reports, click on the Student Results link.

You can print or save (as pdf) your Examination results by clicking on the print icon next to your examination result.

To view the detailed Examiners' Reports, click on the Student Results link to open the form. Go down to the Examiner #1 section and click on the document link next to the Examiner's Report to download the report from Examiner 1. Then move down to the Examiner #2 section to access the report from Examiner 2.

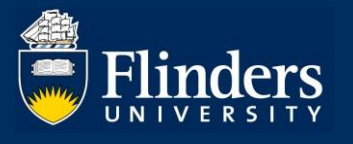

| Student Results (EXA                  | A-RSLT-VIEW)                                                   |       |
|---------------------------------------|----------------------------------------------------------------|-------|
|                                       | History: Latest                                                | Close |
| Examination Details                   |                                                                | •     |
| Examination Number                    | 1                                                              |       |
| Approval Date                         | 2 Jul 2021                                                     |       |
| Examination Result                    | A/A                                                            |       |
| Examination Reports<br>Examiner #1    |                                                                |       |
| Examiner Name                         |                                                                |       |
| Report Status                         | Report Approved This field is read only                        |       |
| Examiners Report                      | Duota used: 0.05MB out of 1000.00MB<br>Test Document.docx      |       |
| Examiners Evaluation                  |                                                                |       |
| Evidence of an original investigation | or testing of ideas <ul> <li>Yes</li> <li>Marginal</li> </ul>  | © No  |
| Competence in independent research    | n or experimentation <ul> <li>Yes</li> <li>Marginal</li> </ul> | © No  |
| Thorough understanding of the appro-  | priate techniques in the                                       | -     |

## 3. How can I submit my thesis amendments?

If you are required to make thesis amendments, you will be notified about this as part of the release of your examination results.

A Thesis Amendment form will be automatically created for you in Inspire and available for you to access on the Thesis Amendments page which you can select from the Examination drop down menu.

| Flinders                                                                                                    | Sign Out                                                                                               |
|----------------------------------------------------------------------------------------------------|----------------------------------------------------------------------------------------------------|
| Welcome to Inspire Skills Development - Career Planning Milestones - Degree Management - I                                                                                                    | Examination ~                                                                                          |
|                                                                                                    | Intention to Submit                                                                                    |
| Welcome to Inspire                                                                                                    | Nomination of Examiners                                                                                |
| Inspire is a candidature management tool for higher degree by research students, their supervisors, exter<br>examiners and related support staff.                                                                                                    | Thesis Submission                                                                                      |
| HDR Students can use Inspire to submit degree management forms, manage their Milestones, plan, n manage their skills development, manage their thesis submission and examination.                                                                                              | n Results                                                                                              |
| HDR Supervisors can monitor the progress of their students through Milestones, manage candidature<br>and examination tasks, engage with the HDR Supervisor Development Program compliance and book int<br>training courses, and view their Register of HDR Supervisors status. | Thesis Amendments Research Contacts rence Guides                                                       |
| External Examiners can download a thesis for examination and upload their final report.                                                                                                    | Milestones                                                                                             |
| Please contact us if you would like more information.                                                                                                    | Examinations     REST FLO Website                                                                      |
| Forms that require your attention                                                                                                    | Turnitin text-matching website     Inspire Technical Support     Calendar Settings for course bookings |
| い There are no forms requiring your attention                                                                                                    |                                                                                                    |

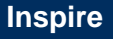

Once the Thesis Amendments page has been selected, you will be presented with the following view.

|                                                                                                    | Flinders                                                                                                    |                            |                                   |                       |                           |                                                                                                    | Sign Out |
|----------------------------------------------------------------------------------------------------|----------------------------------------------------------------------------------------------------|----------------------------|-----------------------------------|-----------------------|---------------------------|----------------------------------------------------------------------------------------------------|----------|
| W                                                                                                    | Conce to Inspire Skills Development  Career Planning Milestones  Degree Management  Examination  Career Planning Milestones  Degree Management  Examination  Career Planning Milestones  Degree Management  Career  Career Planning Milestones  Career Planning Milestones  Degree Management  Career  Career  Career Planning Milestones  Degree Management  Career  Career |                            |                                   |                       |                           |                                                                                                    |          |
| [                                                                                                    | Examination Thesis .                                                                                                    | Amendment                  | S                                 |                       |                           |                                                                                                    |          |
|                                                                                                    | This page provides information for stud                                                                                                    | dents who are required to  | make amendments to the            | r thesis based on exa | aminers' recommendations. |                                                                                                    |          |
| Submit your thesis amendments by clicking on the <b>Thesis Amendment</b> form below. You will be required to upload your amended thesis with tracked changes and your <b>Thesis Amendments</b> table. |                                                                                                    |                            |                                   |                       |                           |                                                                                                    |          |
|                                                                                                    | Further information about making ame                                                                                                    | endments to your thesis is | available here.                   |                       |                           |                                                                                                    | Sign Out |
|                                                                                                    | If you require an extension to complete                                                                                                    | e your thesis amendment    | s please click on the <b>Requ</b> | est Extension buttor  | ı.                        | Sign Out Sign Out Sig |          |
|                                                                                                    | FINALISING YOUR DEGREE Once your amendments have been approved by the Dean of Graduate Research, you will receive an email notification with instructions on how to finalise your degree, which will include information about: Using the Thesis title page template Uploading a copy of your thesis to the Library's digital repository The final conferral of your degree and graduation celebration details You may be eligible to claim expenses related to the editing and production of your thesis, please refer to the HDR allowances claim form, available via the Inspire degree management menu.                                                                                                    |                            |                                   |                       |                           | ree,<br>degree                                                                                                    |          |
| See the workflow used in this process                                                                                                    |                                                                                                    |                            |                                   |                       |                           |                                                                                                    |          |
|                                                                                                    | Form Title                                                                                                    | ue Date                    | ≜ <u>Status</u>                   | ÷ _                   | -                         |                                                                                                    |          |
|                                                                                                    | Thesis Amendment 29                                                                                                    | Sep 21                     | In Progress                       |                       | Request Extension         |                                                                                                    |          |
| 0                                                                                                    | Thesis Amendment Extensions See the workflow used in this process                                                                                                    |                            |                                   |                       |                           |                                                                                                    |          |
|                                                                                                    | Form Title Amendm                                                                                                    | ents Started               | Originally Due                    | Proposed/Appro        | ved                       | Status                                                                                                    | _        |
|                                                                                                    | Thesis Amendment<br>Extension Request29 Jun 21                                                                                                    |                            | 29 Sep 21                         |                       |                           | In Progress                                                                                                    | ô8       |

The instructions related to the thesis amendments process will appear in the blue box.

Click on the Thesis Amendment link to access the form. Once you are ready to submit your thesis amendments, you will be required to upload the <u>Thesis Amendments Table</u> and your thesis with tracked changes into the form, then sign it and submit it.

A standard Due Date of three months from the date of the release of your results will be applied automatically and you will see this date in the table next to the Thesis Amendment link.

You will receive email reminders about the due date for thesis amendments approaching and when your thesis amendments are overdue into your Flinders email account.

You will be notified about the outcome of your thesis amendments via an email sent to your Flinders email account.

#### 4. How can I apply for thesis amendments extension?

If you require an extension to complete your thesis amendments, you can request it via the Request Extension button available on the Thesis Amendments page.

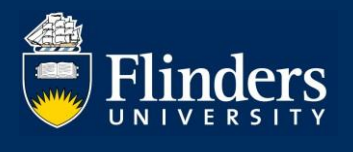

| Flinders                                                                                                    |                                                 |                              |                           |                                              |                        | Sign C |
|----------------------------------------------------------------------------------------------------|-------------------------------------------------|------------------------------|---------------------------|----------------------------------------------|------------------------|--------|
| come to Inspire Skills D                                                                                                    | evelopment ~ Career Planning                    | Milestones ~ Degree M        | anagement ~ Examir        | nation $\sim$                                |                        |        |
|                                                                                                    | Theeie Americandure                             | to                           |                           |                                              |                        |        |
| xamination                                                                                                    | Thesis Amendine                                 | ents                         |                           |                                              |                        |        |
| This page provides info                                                                                                    | rmation for students who are requi              | red to make amendments to    | o their thesis based on e | examiners' recommendatior                    | ns.                    |        |
| Submit your thesis ame<br>your Thesis Amendme                                                                                                    | ndments by clicking on the Thesis<br>nts table. | Amendment form below.        | You will be required to u | pload your amended thesis                    | with tracked changes   | and    |
| Further information abo                                                                                                    | ut making amendments to your the                | esis is available here.      |                           |                                              |                        |        |
| If you require an extens                                                                                                    | ion to complete your thesis amend               | Iments please click on the F | Request Extension but     | ton.                                         |                        |        |
| FINALISING YOUR DEGREE         Once your amendments have been approved by the Dean of Graduate Research, you will receive an email notification with instructions on how to finalise you which will include information about: <ul> <li>Using the Thesis title page template</li> <li>Uploading a copy of your thesis to the Library's digital repository</li> <li>The final conferral of your degree and graduation celebration details</li> </ul> <li>You may be eligible to claim expenses related to the editing and production of your thesis, please refer to the HDR allowances claim form, available via the Instanagement menu.</li> |                                                 |                              |                           |                                              | degree,<br>pire degree |        |
| See the workflow used                                                                                                    | in this process                                 |                              |                           |                                              |                        |        |
| Form Title                                                                                                    | Due Date                                        | ♦ <u>Status</u>              | ÷ _                       | <u>.                                    </u> | -                      |        |
| Thesis Amendment                                                                                                    | 29 Sep 21                                       | In Progress                  | ٠                         | Request Extension                            |                        |        |
| Thesis Amendme                                                                                                    | nt Extensions<br>in this process                |                              |                           |                                              |                        |        |
| Form Title                                                                                                    | Amendments Started                              | Originally Due               | Proposed/App              | roved                                        | ♦ <u>Status</u>        | ÷ _    |
| Thesis Amendment<br>Extension Request                                                                                                    | 29 Jun 21                                       | 29 Sep 21                    |                           |                                              | In Progress            | î.     |

Click on the Request Extension button to create a request. Enter a new proposed thesis amendments due date, the reason for the extension, then sign and submit the form.

You will be notified about the outcome of your request via an email sent to your Flinders email account.

### 5. Who can I contact if I have any questions?

If you have any questions or require assistance, please contact our HDR Exams Team via <u>hdr.exams@flinders.edu.au</u>.